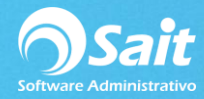

## Cancelación de Anticipos y Notas de Crédito

Para cancelar un anticipo o nota de crédito es necesario que previamente haya sido registrado. La cancelación se realiza sobre el saldo actual del documento.

- 1. Ir al menú de Cobranza / Cancelación de Anticipos y Notas de Crédito.
- 2. Escriba la clave del cliente. Hacer clic en [?] para realizar búsquedas de clientes.
- 3. Seleccione con la barra espaciadora el concepto a cancelar.
- 4. Capture el folio del documento.
- Especifique la fecha de cancelación. Se muestra el monto inicial, divisa y tipo de cambio. También se muestra el saldo actual y la fecha en que se registró el documento.
- 6. Haga clic en **[Cancelar].**

| Cancelación de antici | ipo y notas de crédito 🛛 🗖 🔳 💌     |
|-----------------------|------------------------------------|
| <u>C</u> liente       | 101 ?<br>LINA DELFIDRA LOPEZ VIDAL |
| Tipo                  | Nota de Crédito                    |
| Folio                 | A14                                |
| Fecha de cancelación: | 3-Ene-2019                         |
| Monto                 | 116.00 Pesos TC 0.00               |
| Saldo                 | 116.00 Fecha 17-Oct-2018           |
|                       | Cancelar Cerrar                    |

7. El sistema pregunta si está seguro de la cancelación. Haga clic en [Si]

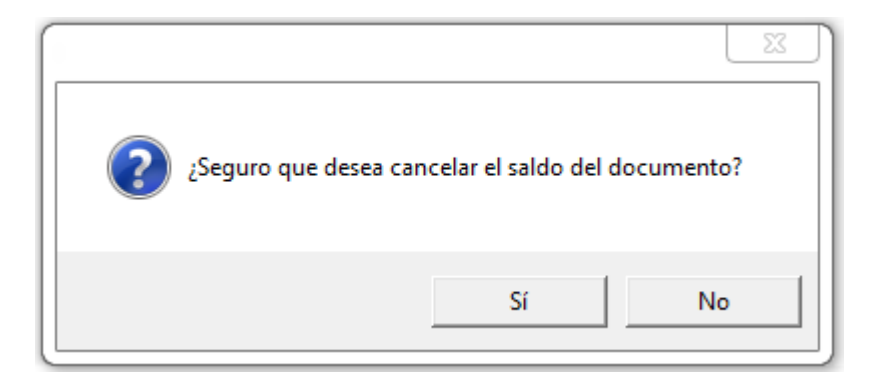

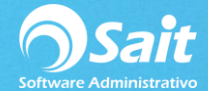

## 8. El estado de cuenta se verá afectado de la siguiente manera

| 🅤 Estado de Cuenta del Cliente        |                    |           |            |                 |            |        |         |        |                                      |          |  |  |
|---------------------------------------|--------------------|-----------|------------|-----------------|------------|--------|---------|--------|--------------------------------------|----------|--|--|
| Cliente 101 LINA DELFIDRA LOPEZ VIDAL |                    |           | ?          | Saldo MN 536.26 |            |        |         |        |                                      |          |  |  |
|                                       |                    |           |            |                 |            |        |         |        | ×                                    |          |  |  |
| Fecha                                 | Concepto           | Documento | Referencia | Cargo           | Abono      | Divisa | тс      | Saldo  | UUD                                  | •        |  |  |
| 24-Dic-18                             | Factura            | 44        | FA44       | 232.00          |            | Pesos  |         | 0.00   | 92E3F4C9-E7CD-4E46-85AB-9DA73DEC4722 |          |  |  |
| 24-Dic-18                             | Transferencia      | TELE2     | FA44       |                 | 232.00     | Pesos  |         | 0.00   | •                                    |          |  |  |
| 3-Ene-19                              | Canc. nota credito | A14       |            | 116.00          |            | Pesos  |         | 0.00   |                                      | _        |  |  |
|                                       |                    |           |            |                 |            |        |         |        |                                      |          |  |  |
|                                       |                    |           |            |                 |            |        |         |        |                                      |          |  |  |
|                                       |                    |           |            |                 |            |        |         |        |                                      |          |  |  |
|                                       |                    |           |            |                 |            |        |         |        |                                      |          |  |  |
|                                       |                    |           |            |                 |            |        |         |        |                                      |          |  |  |
|                                       |                    |           |            |                 |            |        |         |        |                                      |          |  |  |
|                                       |                    |           |            |                 |            |        |         |        |                                      |          |  |  |
|                                       |                    |           |            |                 |            |        |         |        |                                      |          |  |  |
|                                       |                    |           |            |                 |            |        |         |        |                                      |          |  |  |
|                                       |                    |           |            |                 |            |        |         |        |                                      |          |  |  |
|                                       |                    |           |            |                 |            |        |         |        |                                      |          |  |  |
|                                       |                    |           |            |                 |            |        |         |        |                                      |          |  |  |
| L                                     |                    |           |            |                 |            |        |         |        |                                      | <u> </u> |  |  |
| Ordenar po                            | Fecha 🔻            | Eliminar  | Mov.       | 104,730.03      | 104,193.78 |        | Pesos   | 348.00 |                                      |          |  |  |
|                                       | ,                  |           |            |                 |            |        | Dólares | 10.03  |                                      |          |  |  |

Si bien usted puede simplemente eliminar el movimiento directo del estado de cuenta del cliente es mejor realizar este proceso de cancelación ya que así queda el registro.